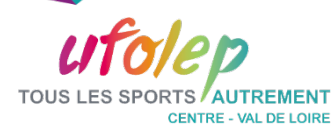

# UFO'RMATION

## DÉCOUVREZ LE NOUVEAU LOGICIEL DE GESTION DES FORMATIONS FÉDÉRALES ET DE SECOURISME DE L'UFOLEP!

Dans l'objectif d'un parcours de formation facilité pour les adhérent-e-s et les associations, l'UFOLEP met à disposition sa nouvelle plateforme de formation UFO'rmation disponible depuis septembre 2023.

Individualisation des accès, accessibilité de l'offre de formation et optimisation des procédures d'inscription sont les maîtres mots de ce service.

Vous y trouverez notamment les prochaines sessions de formation organisées dans votre région et partout en France.

Découvrez dans cette plaquette comment y accéder selon que vous êtes :

- 1. UN-E ADHÉRENT-E
- 2. UN CLUB
- 3. UN-E FORMATEUR-TRICE

N'hésitez pas à vous rapprocher de votre Comité départemental UFOLEP pour être accompagné dans vos démarches de connexion et d'inscription aux sessions de formation disponibles.

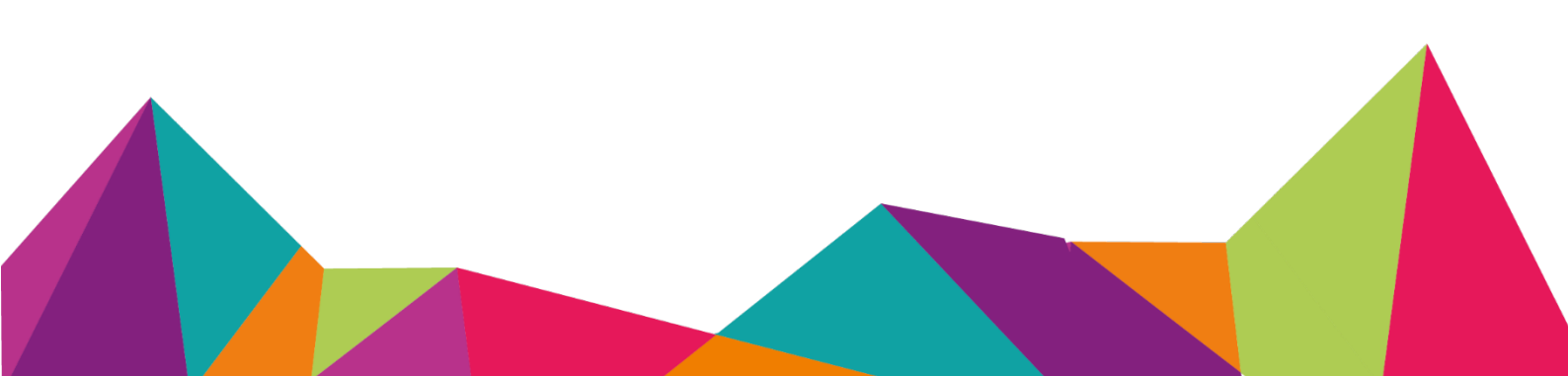

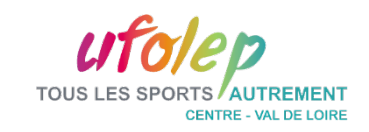

## RAPPEL DES MODALITÉS D'INSCRIPTIONS ET

## LISTE DES SESSIONS À VENIR

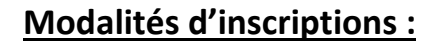

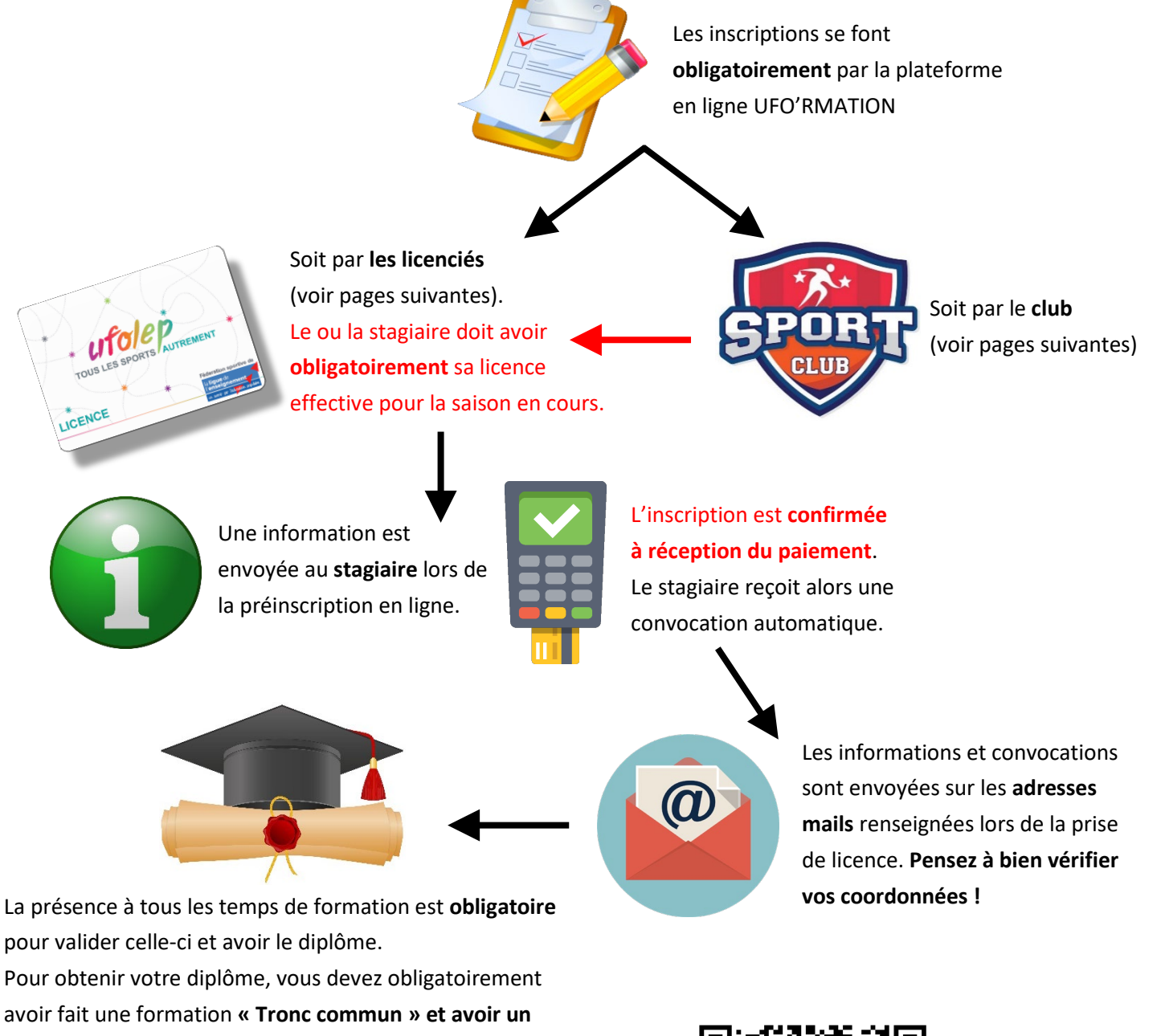

Retrouvez toutes les informations et la liste des sessions à venir sur notre site internet : www.cr.ufolep.org/centre

diplôme de secourisme (PSC1 ou équivalent).

![](_page_1_Picture_6.jpeg)

![](_page_2_Picture_0.jpeg)

### 1. ACCES COMPTE ADHÉRENT-E

Vous voulez suivre une formation à l'UFOLEP ? Vous ne savez pas quand elle aura lieu ni où vous inscrire ? Vous voulez un suivi de vos propres formations et diplômes obtenus ? On a les réponses !

Lien accès licenciés : <u>https://licencies-monespace.ufolep.org/</u> Tuto de l'UFOLEP Nationale – Inscription par le licencié : <u>https://youtu.be/dF83M07SoL8</u>

#### Première connexion : cliquez sur « Première visite »

![](_page_2_Picture_5.jpeg)

![](_page_2_Picture_6.jpeg)

Puis cliquez sur <mark>« Compte existant »</mark>

![](_page_3_Picture_0.jpeg)

Renseignez ensuite votre numéro d'adhérent (licence au format département\_numéro par exemple pour le Loiret 045\_0000000), nom, prénom, date de naissance.

|              | Activation de mon compte                                                                                                    |      |
|--------------|----------------------------------------------------------------------------------------------------|------|
| E.           | Compléter l'ensemble des informations<br>cl-dessous pour recevoir vos identifiant et<br>mot de passe par mail. Vous devez<br>utiliser les mêmes informations que<br>celles fournies lors de votre<br>enregistrement ou demande de licence<br>(données et orthographe identiques). |      |
|              | Code adhérent                                                                                                    |      |
|              | L Nom                                                                                                    | 1    |
|              | L Prénom                                                                                                    |      |
|              | Date de naissance                                                                                                    |      |
| 2 -          | Au format : JJ/MM/AAAA                                                                                                    | A    |
| and a second | < Retour                                                                                                    |      |
| -            | Envoyer mes identifiants                                                                                                    | 1 pm |

Vous recevez ensuite un mail pour réinitialiser le mot de passe.

Cliquez sur « Changer mon mot de passe » et définissez votre nouveau mot de passe.

![](_page_3_Picture_5.jpeg)

Vous pouvez vous connecter !

![](_page_4_Picture_0.jpeg)

## 2. ACCES COMPTE CLUB

Vous voulez inscrire des adhérents de votre clubs à une formation ? Vous voulez retrouvez les diplômes de vos adhérents et voir leur parcours de formation ? On a les réponses !

Lien accès club : <u>https://monespace.ufolep.org/</u>

Tuto vidéo de l'UFOLEP Nationale – Accès compte club : <u>https://youtu.be/ip6jlqcCbpw</u> Tuto vidéo de l'UFOLEP Nationale – Inscription par le club : <u>https://youtu.be/MV0iLdfye7Q</u>

Vous arrivez sur une page indiquant « Espace dirigeant » :

Pour la première connexion, cliquez sur <mark>« Mot de passe oublié »</mark>.

| UTO/E                                                                            | DUTREMENT                                                                                                    |                                                                                                    | A STATE AND A STATE AND A STAT                        |
|----------------------------------------------------------------------------------|----------------------------------------------------------------------------------------------------|----------------------------------------------------------------------------------------------------|----------------------------------------------------------------------------------------------------|
| Espace dirigea<br>Connexion                                                      | ant                                                                                                    |                                                                                                    |                                                                                                    |
| Mot de passe                                                                     | e passe oublié ?                                                                                                    |                                                                                                    |                                                                                                    |
| Me connecter                                                                     | -                                                                                                    |                                                                                                    |                                                                                                    |
| En continuant vous confirmez êtr<br>nos conditions d'utilisation et l<br>cookies | e en accord avec<br>'utilisation des                                                                                                    | 127                                                                                                    | Contraction of the second                                                                                                    |
| © 2023 Réalisation f                                                             | Exalto                                                                                                    | A                                                                                                    |                                                                                                    |
|                                                                                  | Espace diriges     Connexion     Nom d'utilisateur / iden     Mot de passe     Mot de passe     Mot de connecter     Connexion     Ce conditions d'utilisation et l     cookies | Concession   Conscion   Connexion   Connexion   Connexion   Connexion   Mot de passe   Contention   Mot de passe   Connexion   Connexion   Connexion   Connexion   Connexion   Mot de passe   Connexion   Connexion   Connexion   Connexion   Connexion   Connexion   Connexion   Connexion   Connexion   Connexion   Connexion   Connexion   Connexion   Connexion   Connexion   Connexion   Connexion   Connexion   Connexion Connexion Connexion< | <section-header>  Image: Contract of the transmission of the transmission of the transmissio</section-header> |

![](_page_4_Picture_8.jpeg)

Renseignez votre numéro de licence dans « Code adhérent » (au format département\_numéro par exemple pour le Loiret 045\_00000000), puis vos nom/prénom et date de naissance et cliquez sur « Envoyer mes identifiants ».

![](_page_5_Picture_0.jpeg)

Vous recevez ensuite un mail pour réinitialiser le mot de passe.

Cliquez sur « Changer mon mot de passe » et définissez votre nouveau mot de passe.

![](_page_5_Picture_3.jpeg)

![](_page_5_Picture_4.jpeg)

![](_page_5_Picture_5.jpeg)

**Attention** : par défaut des droits d'accès ont été attribués seulement aux membres du bureau exécutif (Section principale du club) déclarés auprès de l'UFOLEP Nationale via Webaffiligue.

Seules ces personnes pourront accéder à l'espace club dans un premier temps.

Une fois connectées, ces personnes pourront rajouter des droits d'accès pour les personnes de leur choix en cliquant sur « Mon club » en page d'accueil, puis onglet « Droits » et « Ajouter un compte ». Les accès étant nominatifs et individuels, chaque personne ayant des droits d'accès devra faire la démarche ci-dessus pour créer leur propre mot de passe et accéder à leur espace club.

Si vous rencontrez des difficultés pour ajouter des droits, il est possible que le Président du club envoi une demande écrite (par mail) à <u>cr.cvl@ufolep.org</u> pour demander l'ajout d'accès gestionnaire pour une personne, en communiquant son nom/prénom/date de naissance et numéro de licence.

![](_page_6_Picture_0.jpeg)

## 3. ACCES COMPTE FORMATEUR-TRICE

*Vous voulez gérer vos sessions ? Connaître le nombre d'inscrits ? Editer vos feuilles d'émargements ? Indiquer les présences, acquisitions et résultats ? On a les réponses !* 

#### Tuto Vidéo de l'UFOLEP Nationale : https://www.youtube.com/watch?v=hG\_zP5cnu3A

Lorsque vous intervenez sur une formation fédérale UFOLEP en tant que responsable d'une session, vous devez désormais effectuer le suivi des présences et des résultats directement depuis la nouvelle plateforme. Pour cela, vous disposez de droits sur l'espace de l'UFOLEP Centre Val de Loire du site « UFO'rmation » vous permettant d'effectuer les actions suivantes :

Avant la formation :

- Visualisation/Suivi des inscriptions
- Téléchargement et impression des feuilles d'émargement

#### Après la formation :

- Téléversement des feuilles d'émargements signées
- Pré-validation des présences
- Pré-validation des acquis et résultats

Pour gérer les sessions dont vous êtes responsables, vous devez vous connecter sur l'accès « Clubs et Comités » via ce lien : <u>https://monespace.ufolep.org/</u>

Vous devez être connecté sur l'espace du Comité Régional UFOLEP Centre-Val de Loire.

En haut à droite de la page (en vert), vous pouvez voir l'espace sur lequel vous êtes connecté. Si vous êtes connecté sur l'espace de votre club, vous pouvez cliquer sur l'écriture en vert pour changer de compte.

Nous vous recommandons de vérifier à chaque connexion que l'espace (le compte) sur lequel vous vous trouvez est bien celui concerné par votre démarche (Gestion d'une session de formation : Compte UFOLEP Centre-Val de Loire - Inscription des stagiaires, gestion du club : Espace Club).

![](_page_6_Figure_16.jpeg)

CENTRE VAL DE LOIRE

| ▲ 6352<br>à la même période | <b>467</b> <sup>20</sup> <b>2</b> <sup>4</sup><br>Affiliations enregistrées<br>N+1 : 443 affiliations enregistrées à la même<br>période | <b>7 594</b><br>Evolution du nombre de licences annuelles | Ma Structure | Sinscription session |
|-----------------------------|----------------------------------------------------------------------------------------------------|-----------------------------------------------------------|--------------|----------------------|
| V 2910                      | 21 **  Nouvelles affiliations N+1:20 nouvelles affiliations à la même période                                                           | °                                                         |              |                      |

![](_page_7_Picture_0.jpeg)

**Pour trouver les sessions dont vous êtes responsables**, une fois que vous êtes connecté à l'espace de l'UFOLEP Centre-Val de Loire, vous devez trouver les sessions qui vous concernent :

| Pour cel | a, dans le bandeau vertical           | SAIS          | ON                                                                                                    | *                                                                                                    | Accueil / Formations / Sessions / Liste des sessions             |                       |                      |         |              |
|----------|---------------------------------------|---------------|----------------------------------------------------------------------------------------------------|----------------------------------------------------------------------------------------------------|------------------------------------------------------------------|-----------------------|----------------------|---------|--------------|
| à gauche | e, vous devrez cliquer sur :          |               | 2023/2024                                                                                                    |                                                                                                    | Liste des sessions                                               |                       |                      |         |              |
| >        | « Gestion des formations »            | ESP/          | ACE FÉDÉRAL                                                                                                    |                                                                                                    | Liste de l'ensemble des sessions de la Fédération                |                       |                      |         |              |
| >        | <mark>« Gestion des sessions »</mark> | 14            | Structures >                                                                                                    |                                                                                                    | Filtre par code / nom de session                                 |                       | Filtre par           | niveaux |              |
| >        | « Liste des sessions »                | 1<br>()<br>() | Personne     >       Licence     >       Ossilvation d'un d'plotne     >       Image: Statistica d'un d'plotne     >       Image: Statistica des d'plotnes     >       Image: Statistica des d'plotnes     >       Image: Statistica des d'plotnes     > | Recherche par code / nom de session Recherche par rive<br>Recherche par structure origine  Recherche par structure origine  Recherche par structure o |                                                                  | par niveaux de diplón | 10<br>Dat<br>E<br>21 |         |              |
|          |                                       |               | Créer une session     Créer une session     Liste des sessions     Validation des sessions     Inscrire une candidat.e                                                                                                    |                                                                                                    | Liste des sessions  Afficher par: 25   Numéro  Nom de la session | 0                     | Début 0              | Fin 0   | Inscriptions |

Vous avez ensuite la possibilité de faire des filtres. Nous vous recommandons les filtres suivants :

- Soit par un mot/terme de votre session ou son code dans le filtre « Recherche par code/nom de session ».
- Soit par niveau dans le filtre « Recherche par niveau de diplôme » :
  - o « Dispositifs fédéraux » pour les troncs communs
  - o « PNF : Brevets fédéraux et Certifications » pour les BF ou Certifications
  - o « Stage Thématique local » pour les stages techniques

![](_page_7_Picture_9.jpeg)

 Vous avez la possibilité de sélectionner plusieurs niveaux. En sélectionnant les trois niveaux ci-dessus, vous aurez la liste de toutes les formations fédérales.

**Attention**, les dates se mettent automatiquement à partir de la date du jour. Si la session est passée, vous devez modifier la date.

#### Puis cliquez sur <mark>« Rechercher »</mark>

| Filtre par code / nom de session    | ➡ Filtre par niv                | /eaux                          | Filtre     | par modèles                |
|-------------------------------------|---------------------------------|--------------------------------|------------|----------------------------|
| Recherche par code / nom de session | DISPOSITIFS                     | -ÉDÉRAUX ×                     | Recher     | che par modeles de diplôme |
|                                     | PNF : BREVET                    | S FÉDÉRAUX ET CERTIFICATIONS × |            |                            |
| $\sim$                              | STAGE THEM                      |                                |            |                            |
| Structure organisatrice             | Etat de la session              |                                | session    |                            |
| Recherche par structure origine     | ✓ Recherche par état de session | ~ 🔚 Entre le                   | 06/10/2023 | et le 31/08/2024           |
|                                     |                                 |                                |            |                            |

![](_page_8_Picture_0.jpeg)

**Pour gérer la session**, lorsque vous avez trouvé votre session, cliquez sur le carré bleu avec la flèche blanche « Gestion de la session » :

| 🕼 Liste des    | E Liste des sessions                                                                                                    |            |            |                         |   |                                                                                   |                         |                                                                 |  |  |  |  |
|----------------|----------------------------------------------------------------------------------------------------|------------|------------|-------------------------|---|-----------------------------------------------------------------------------------|-------------------------|-----------------------------------------------------------------|--|--|--|--|
| Afficher par : | Afficher par : 25 V                                                                                                    |            |            |                         |   |                                                                                   |                         |                                                                 |  |  |  |  |
| Numéro ^       | Nom de la session                                                                                                    | Début 🗘    | Fin 🗘      | Inscriptions            | 0 | Adresse $\Diamond$                                                                | État                    | Actions 🗘                                                       |  |  |  |  |
| 50069          | BFA Activités de la Forme<br>PNF: BREVETS FÉDÉRAUX ET CERTIFICATIONS /<br>Activités de la Forme / Encadrant / BFA<br>Organisée par : 05 - UFOLEP CENTRE VAL DE LOIRE | 30/09/2023 | 01/10/2023 | 29/08/2023 > 15/09/2023 |   | COMPLEXE DES<br>JACOBINS<br>38 RUE DU 11 NOVEMBRE<br>45400 FLEURY-LES-<br>AUBRAIS | En attente de résultats | → Q         Gestion de la session         L         ×         t |  |  |  |  |

Pour imprimer les feuilles d'émargement, cliquez sur l'onglet « Impression » puis « Impression des feuilles émargement » :

![](_page_8_Picture_4.jpeg)

![](_page_8_Picture_5.jpeg)

**Attention** : Pour que les inscrits apparaissent sur la feuille d'émargement, les paiements doivent avoir été réceptionnés et validés par le Comité Régional. C'est la validation du paiement par l'UFOLEP Centre Val de Loire qui valide définitivement l'inscription des stagiaires.

**Pour consulter les inscriptions**, (dans « gestion de la session » cf. point précédent), cliquez sur « Inscriptions » puis « Gestion des inscriptions ».

| i Informations 🕼 Inscriptions | Gestion des résultats 🕒 Impressions 🗸 🏟 Logs |   |                   |                           |                                                   |
|-------------------------------|----------------------------------------------|---|-------------------|---------------------------|---------------------------------------------------|
| BFA Activités de la Forme     |                                              |   |                   | Exporter la liste des in: | scrits 🧹 🗐 Gestion des inscriptions               |
| Informations                  |                                              |   | Nombre d'inscript | ions                      | Nombre d'inscriptions en attente de<br>validation |
| État des inscriptions         | Inscriptions ouvertes                        |   |                   |                           |                                                   |
| Dates                         | 30/09/2023 > 01/10/2023                      |   |                   |                           |                                                   |
|                               |                                              |   |                   |                           |                                                   |
|                               |                                              | 1 |                   |                           |                                                   |

![](_page_9_Picture_0.jpeg)

Après la formation, pour valider les présences et les acquis/résultats des stagiaires, (Toujours dans « Gestion de la session » cf. point précédent), cliquez sur « Gestion des résultats ». Vous pouvez alors cliquer sur « Ajouter/Modifier la feuille d'émargement signée », puis indiquer les présences et compétences acquises :

| >           | i Inform | nations                                             | E Inscriptions | Gestion des résultats | l In | npressions 🗸 🥱 Logs                          |                      |              |     |  |  |  |
|-------------|----------|-----------------------------------------------------|----------------|-----------------------|------|----------------------------------------------|----------------------|--------------|-----|--|--|--|
| ><br>>      | ⊞ BFA    | Activités                                           | a de la Forme  |                       |      |                                              |                      |              |     |  |  |  |
| ~           |          | 🗅 Ajouter / Modifier la feuille d'émargement signée |                |                       |      |                                              |                      |              |     |  |  |  |
| a.          |          |                                                     |                |                       |      |                                              |                      |              |     |  |  |  |
| iv<br>i     | 📚 Sais   | ie des ré                                           | sultats        |                       |      |                                              |                      |              |     |  |  |  |
| ~           | _        | Person                                              | ne             |                       |      | Présent.e sur toute la durée de la formation | Compétences acquises | Commentaires |     |  |  |  |
|             | ×        |                                                     |                |                       |      | Oui Non                                      | 🖲 Oui 🚫 Non          |              | li. |  |  |  |
| ons<br>at.e | ×        |                                                     |                |                       |      | Oui O Non                                    | Oui ONON             |              | 11. |  |  |  |

#### Vous pouvez enfin <mark>« Enregistrer les résultats »</mark> :

| >           | i Infor                                             | nations     | Inscriptions  | Gestion des résultats | 🖉 Ir | npressions 🗸                                 | ာ Logs  |     |                      |     |          |              |  |     |
|-------------|-----------------------------------------------------|-------------|---------------|-----------------------|------|----------------------------------------------|---------|-----|----------------------|-----|----------|--------------|--|-----|
| >           | ⊞ BF∕                                               | A Activités | s de la Forme |                       |      |                                              |         |     |                      |     |          |              |  |     |
| ~           | 🕒 Ajouter / Modifier la feuille d'émargement signée |             |               |                       |      |                                              |         |     |                      |     |          |              |  |     |
| ł           |                                                     |             |               |                       |      |                                              |         |     |                      |     |          |              |  |     |
| 3V          | 📚 Sais                                              | ie des ré   | sultats       |                       |      |                                              |         |     |                      |     |          |              |  |     |
| ,<br>,      |                                                     | Person      | ne            |                       |      | Présent.e sur toute la durée de la formation |         |     | Compétences acquises |     | Comm     | Commentaires |  |     |
|             | ×                                                   |             |               |                       |      |                                              | ) Oui   | Non |                      | • 0 | ui 🔵 Non |              |  | ļi. |
| ons<br>at.e | ×                                                   |             |               |                       |      |                                              | • Oui ( | Non |                      | • 0 | ui 🔵 Non |              |  | 11. |

Le Comité UFOLEP Centre-Val de Loire reçoit alors une notification et peut ensuite clôturer la session.

Vous avez clôturé votre session avec succès ! 😌

![](_page_9_Picture_7.jpeg)